# R-smile機能改修のご案内(2024年9月17日~)

### パスワードをお忘れの方へのご案内が変更になります

パスワードをお忘れの際は、パスワードの変更案内をメールでお送りします

①利用者IDと、ご登録メールアドレスを入力して、パスワード通知ボタンをクリック

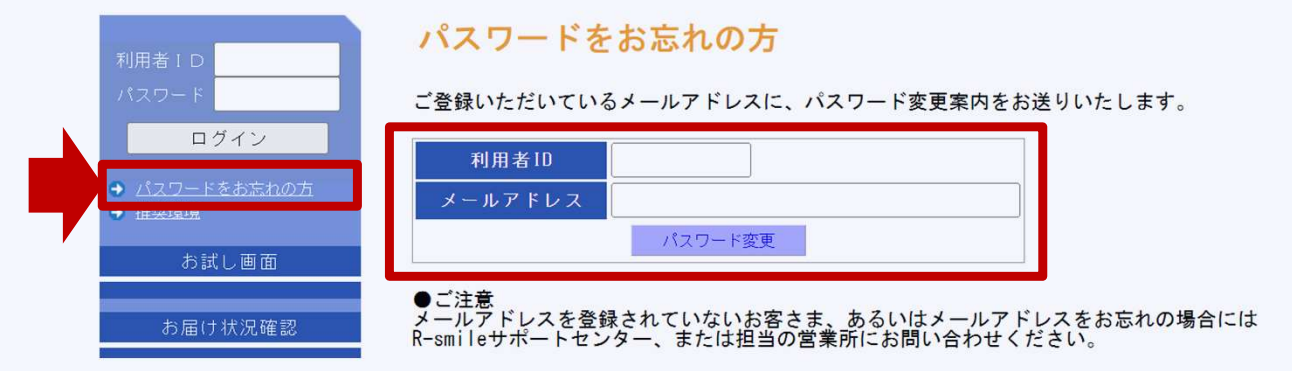

#### ②メール『【R-smile】 パスワード変更のお知らせ』が届きます

## メール本文中にある、パスワードリセットURLをクリック(またはURLをコピーしてブラウザで開く)

0000000様

いつも「R-smile」をご利用いただきまして誠にありがとうございます。

下記の【パスワードリセットURL】にアクセスしていただき、パスワードの変更をお願いいたします。

■パスワードリセットURL

https://inquire-t.sis.seino.co.jp/rsmile/NLMain.jsp?uji.verb=PasswordReset\_start&uji.bean=com.seibu.bean.nl.PasswordResetBean&riyosyaCd=x999999&ninsyoKey=KEWO9I5MI5

■パスワード変更有効期限:2024/08/01 15:36 まで 有効期限が切れた場合は、大変お手数ですが「パスワードをお忘れの方」から 再度申請をしてくださいますよう、お願い申し上げます。

# R-smile機能改修のご案内(2024年9月17日~)

### パスワードをお忘れの方へのご案内が変更になります

パスワードをお忘れの際は、パスワードの変更案内をメールでお送りします

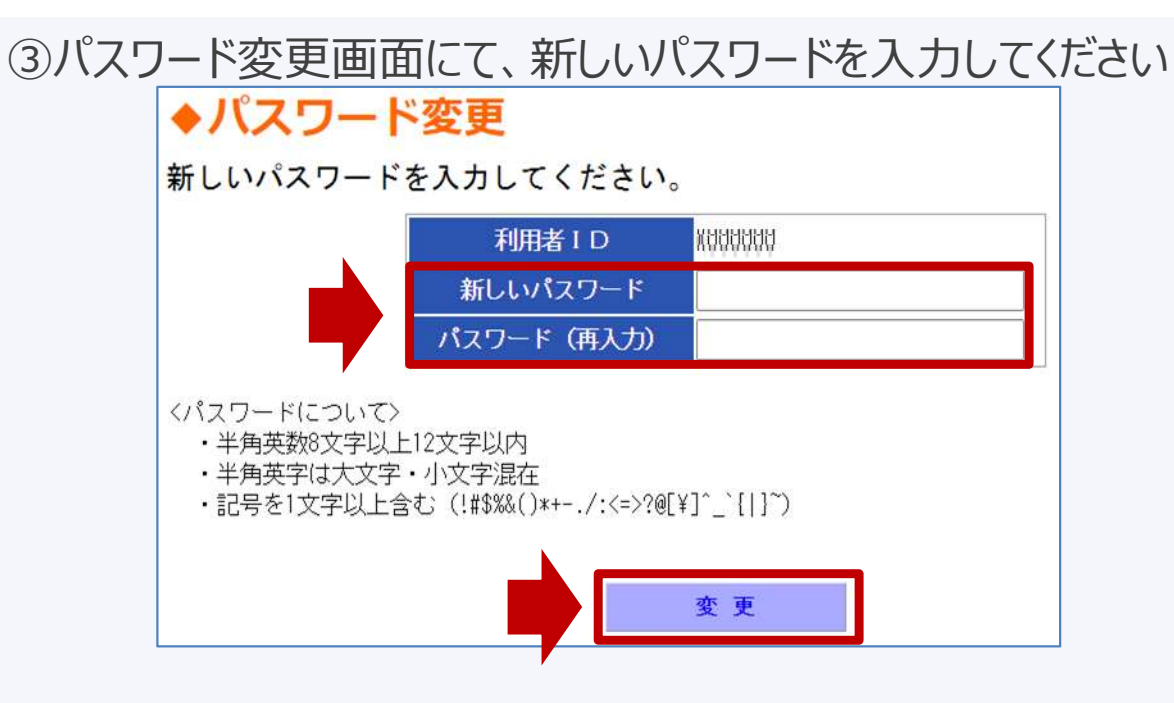

④変更したパスワードでログインしてください